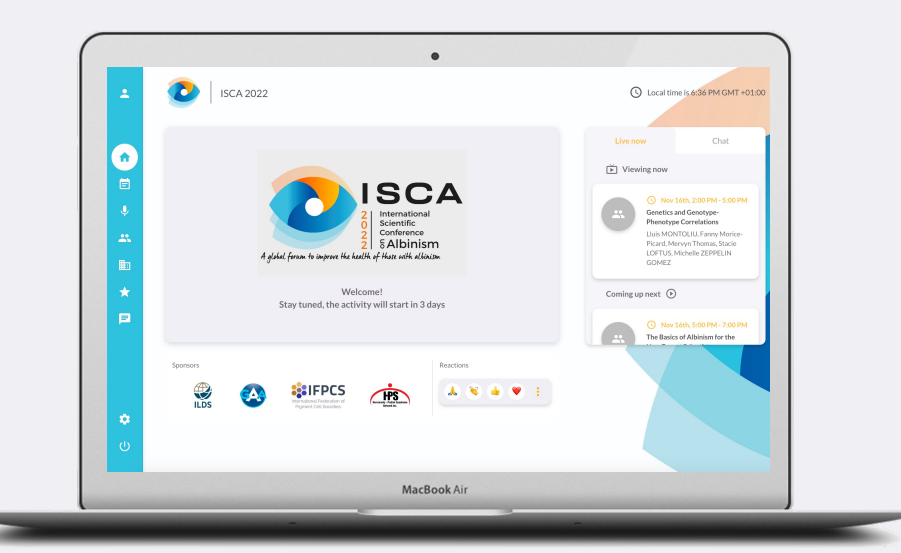

# VIRTUAL STAGE TUTORIAL

**INTERNATIONAL SCIENTIFIC CONFERENCE ON ALBINISM** 16 - 19 Nov 2022

Online conference

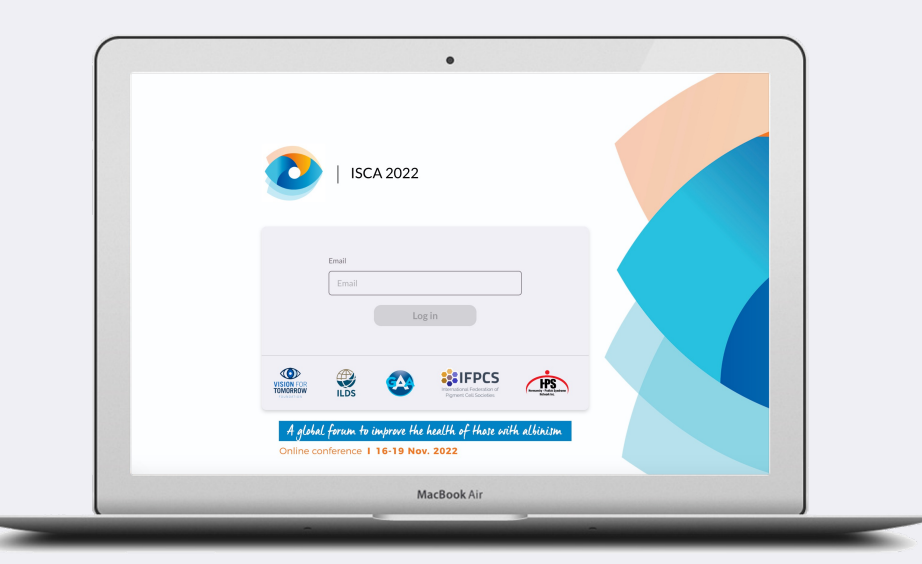

# CONNECT TO THE VIRTUAL STAGE

Open the website : click here

Enter the email address you provided at the time of your registration

Check your mailbox and get the verification code

4

2

3

Enter your verification code and access the virtual stage

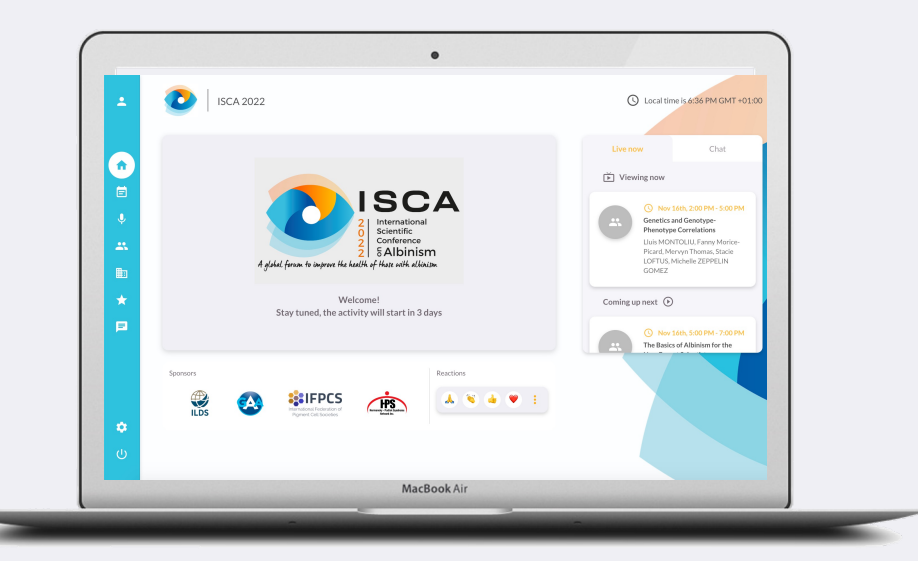

# WELCOME TO THE HOME PAGE

#### You have successfully logged in!

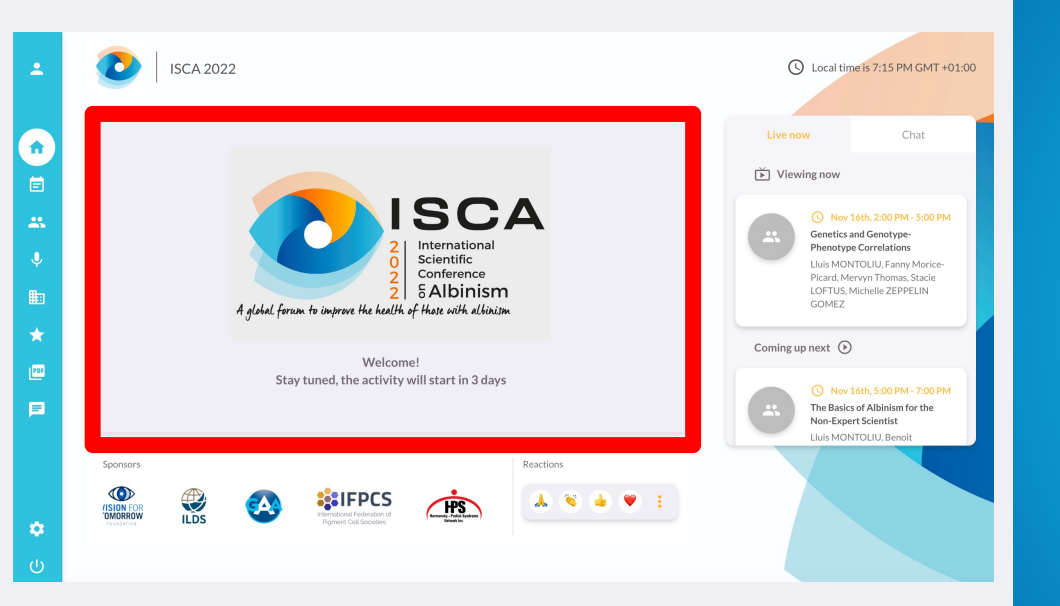

# WELCOME TO THE HOME PAGE

# At the center of the page will be displayed the live videos.

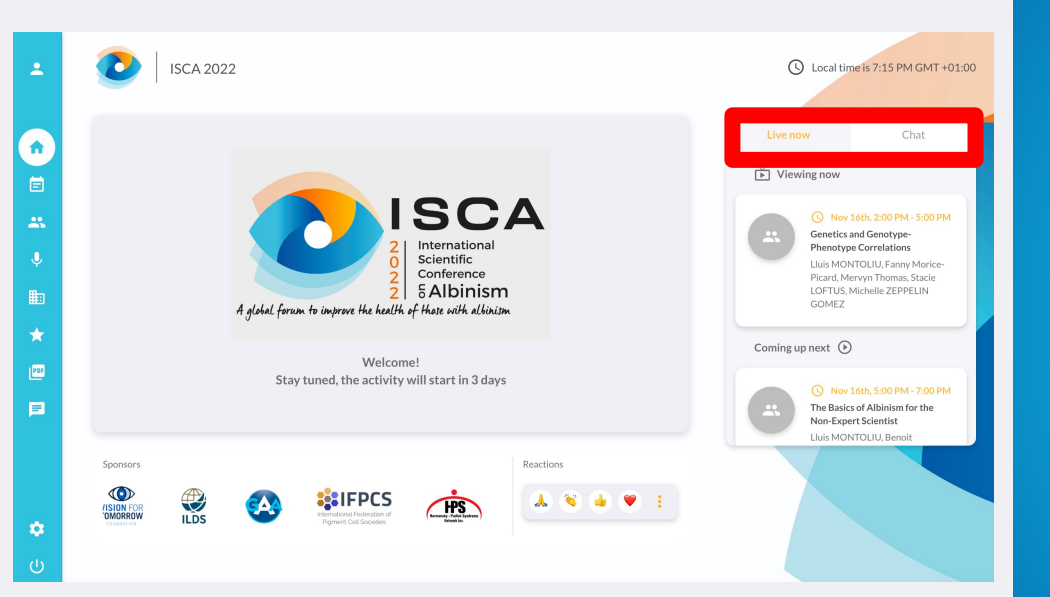

# WELCOME TO THE HOME PAGE

#### **LIVE NOW**

In this tab, you will find the name of the session you are watching and its speakers. You will also find here the program of the next scheduled sessions

#### CHAT

The second tab will allow you to ask your questions to the speakers during the presentations

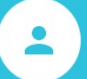

If you wish, you may check and complete your profile in this tab. This will help the other ISCA participants to identify you. Don't forget to click on "Save changes" at the bottom of the page, after you update your profile

# < MAIN STAGE

This is where everything is happening. Click on this icon to join the plenary sessions and participate to the conferences.

# **MAIN STAGE**

### < PROGRAM

Here, find the detailed timetables of all the sessions, as well as information on the different speakers. **Use this tab to access the recordings of the sessions you have missed** or the ones you want to watch again.

Ď

Ē

Ħ

 $\star$ 

PDF

#### **MY PROFILE**

MAIN STAGE PROGRAM

# < ATTENDEES & NETWORKING

This tab will give you access to the full list of attendees of the ISCA conference **You can contact each of them by private message or request a "Networking meeting"** from Monday to Friday. If the contact accepts your networking meeting, it will be scheduled on your tab "Program". Don't worry if you don't see your name in the list. The other participants can see it.

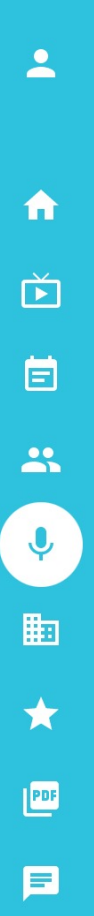

MAIN STAGE PROGRAM ATTENDEES & NETWORKING < SPEAKERS

In this tab, learn more about the speakers of the conference

MAIN STAGE

PROGRAM

**ATTENDEES & NETWORKING** 

**SPEAKERS** 

# < SPONSORS

In this tab, learn more about the different sponsors who made the ISCA conference possible.

A

## **MY PROFILE**

Ď Ē Ų 曲 \* PDF

**MAIN STAGE PROGRAM ATTENDEES & NETWORKING SPEAKERS SPONSORS** > POSTER EXHIBITION Access the different rooms to discuss the posters with their authors Ď

Ē

-

Ų

 $\star$ 

PDF

### **MY PROFILE**

MAIN STAGE PROGRAM **ATTENDEES & NETWORKING SPEAKERS SPONSORS POSTER EXHIBITION** < ISCA BOOKLET

From this tab, access and download the **ISCA conference booklet.** This document contains all the abstracts of the different presentations.

#### **MY PROFILE**

MAIN STAGE

- PROGRAM
- ATTENDEES & NETWORKING
- SPEAKERS
- SPONSORS
  - **POSTER EXHIBITION**

# ISCA BOOKLET

# < CHAT

Discuss topics, talks and workshops with other attendees and speakers. Don't use this chat to ask questions during the sessions, but use the Chat tab located next to the video of the session your are watching.